# X20(c)IF10D3-1

# **1 Allgemeines**

Das Schnittstellenmodul ist mit einer EtherNet/IP Adapter Schnittstelle ausgestattet. Dadurch kann das B&R System (I/O-Module, POWERLINK, usw.) in die Systeme anderer Hersteller eingebunden und Daten auf einfache und schnelle Weise in beide Richtungen übertragen werden.

Das Schnittstellenmodul kann in den X20 Zentraleinheiten oder im erweiterbaren POWERLINK Bus Controller X20BC1083 betrieben werden.

Die Schnittstelle ist mit 2 RJ45-Anschlüssen ausgeführt. Beide Anschlüsse gehen auf einen integrierten Switch. Damit sind auf einfache Weise Daisy-Chain Verkabelungen möglich.

- EtherNet/IP Adapter (Slave)
- Integrierter Switch für wirtschaftliche Verkabelung

# **1.1 Coated Module**

Coated Module sind X20 Module mit einer Schutzbeschichtung der Elektronikbaugruppe. Die Beschichtung schützt X20c Module vor Betauung und Schadgasen.

Die Elektronik der Module ist vollständig funktionskompatibel zu den entsprechenden X20 Modulen.

### In diesem Datenblatt werden zur Vereinfachung nur Bilder und Modulbezeichnungen der unbeschichteten Module verwendet.

Die Beschichtung wurde nach folgenden Normen qualifiziert:

- Betauung: BMW GS 95011-4, 2x 1 Zyklus
- Schadgas: EN 60068-2-60, Methode 4, Exposition 21 Tage

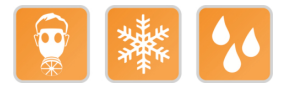

### 1.1.1 Anlauftemperatur

Die Anlauftemperatur beschreibt die minimal zulässige Umgebungstemperatur im spannungslosen Zustand zum Zeitpunkt des Einschaltens des Coated Moduls. Diese darf bis zu -40°C betragen. Im laufenden Betrieb gelten weiterhin die Bedingungen laut Angabe in den technischen Daten.

# Information:

Es ist unbedingt darauf zu achten, dass es im geschlossenen Schaltschrank zu keiner Zwangskühlung durch Luftströmungen, wie z. B. durch den Einsatz eines Lüfters oder Lüftungsschlitze, kommt.

# 2 Bestelldaten

| Bestellnummer | Kurzbeschreibung                                                                                                    | Abbildung                                                                                                    |
|---------------|----------------------------------------------------------------------------------------------------|----------------------------------------------------------------------------------------------------|
|               | Kommunikation im X20 Schnittstellenmodul                                                                                       |                                                                                                    |
| X20IF10D3-1   | X20 Schnittstellenmodul, für DTM-Konfiguration, 1 EtherNet/IP<br>Adapter (Slave) Schnittstelle, potenzialgetrennt              | and the second second sec |
| X20clF10D3-1  | X20 Schnittstellenmodul, beschichtet, für DTM-Konfiguration, 1<br>EtherNet/IP Adapter (Slave) Schnittstelle, potenzialgetrennt |                                                                                                    |

### Tabelle 1: X20IF10D3-1, X20cIF10D3-1 - Bestelldaten

### **Optionales Zubehör**

| Bestellnummer   | Kurzbeschreibung                                                |
|-----------------|-----------------------------------------------------------------|
| X20CA0E61.xxxxx | POWERLINK/Ethernet-Verbindungskabel RJ45 auf RJ45, 0,2 bis 20 m |
| X20CA0E61.xxxx  | POWERLINK/Ethernet-Verbindungskabel RJ45 auf RJ45, ab 20 m      |

# 3 Technische Daten

| Bestellnummer                                      | X20IF10D3-1                                                                                                    | X20clF10D3-1                                                    |  |  |  |  |  |
|----------------------------------------------------|----------------------------------------------------------------------------------------------------|-----------------------------------------------------------------|--|--|--|--|--|
| Kurzbeschreibung                                   |                                                                                                    |                                                                 |  |  |  |  |  |
| Kommunikationsmodul                                | EtherNet/IP A                                                                                                   | dapter (Slave)                                                  |  |  |  |  |  |
| Allgemeines                                        |                                                                                                    |                                                                 |  |  |  |  |  |
| B&R ID-Code                                        | 0xA71C                                                                                                    | 0xE237                                                          |  |  |  |  |  |
| Statusanzeigen                                     | Modulstatus, Netzwerkstatus, Datenübertragung                                                                   |                                                                 |  |  |  |  |  |
| Diagnose                                           |                                                                                                    |                                                                 |  |  |  |  |  |
| Modulstatus                                        | Ja. per Status-LE                                                                                               | D und SW-Status                                                 |  |  |  |  |  |
| Netzwerkstatus                                     | Ja per Status-I ED und SW-Status                                                                                |                                                                 |  |  |  |  |  |
| Datenübertragung                                   | la per St                                                                                                    | tatus-I FD                                                      |  |  |  |  |  |
| Leistungsaufnahme                                  | 2                                                                                                    | W                                                               |  |  |  |  |  |
| Zusätzliche Verlustleistung durch Aktoren (ohmsch) | L                                                                                                    | -                                                               |  |  |  |  |  |
| [W]                                                |                                                                                                    |                                                                 |  |  |  |  |  |
| Zulassungen                                        |                                                                                                    | · · · · · · · · · · · · · · · · · · ·                           |  |  |  |  |  |
| CE                                                 | 1                                                                                                    | a                                                               |  |  |  |  |  |
| ΔΤΕΥ                                               | Zone 2 II 3G Ex                                                                                                 |                                                                 |  |  |  |  |  |
|                                                    | IP20, Ta (siehe X20 Anwenderhandbuch)<br>FTZÚ 09 ATEX 0083X                                                     |                                                                 |  |  |  |  |  |
| UL                                                 | cULus E<br>Industrial Con                                                                                       | E115267<br>trol Equipment                                       |  |  |  |  |  |
| HazLoc                                             | cCSAus                                                                                                    | 244665                                                          |  |  |  |  |  |
|                                                    | Process Cont                                                                                                    | rol Equipment                                                   |  |  |  |  |  |
|                                                    | for Hazardo                                                                                                    | us Locations                                                    |  |  |  |  |  |
|                                                    | Class I, Division 2,                                                                                            | Groups ABCD, T5                                                 |  |  |  |  |  |
| DNV GL                                             | Temperature:                                                                                                    | : <b>B</b> (0 - 55 °C)                                          |  |  |  |  |  |
|                                                    | Humidity: B                                                                                                    | (up to 100%)                                                    |  |  |  |  |  |
|                                                    | Vibration                                                                                                    | n: <b>B</b> (4 g)                                               |  |  |  |  |  |
|                                                    |                                                                                                    |                                                                 |  |  |  |  |  |
| LR                                                 | EN                                                                                                    |                                                                 |  |  |  |  |  |
| KR                                                 | Ja                                                                                                    |                                                                 |  |  |  |  |  |
| ABS                                                | J                                                                                                    |                                                                 |  |  |  |  |  |
| EAC                                                | J                                                                                                    |                                                                 |  |  |  |  |  |
| KC                                                 | Ja                                                                                                    | -                                                               |  |  |  |  |  |
| Schnittstellen                                     |                                                                                                    |                                                                 |  |  |  |  |  |
| Feldbus                                            | EtherNet/IP A                                                                                                   | dapter (Slave)                                                  |  |  |  |  |  |
| Ausführung                                         | 2x RJ45 gesc                                                                                                    | hirmt (Switch)                                                  |  |  |  |  |  |
| Leitungslänge                                      | max. 100 m zwischen 2 S                                                                                         | Stationen (Segmentlänge)                                        |  |  |  |  |  |
| Übertragungsrate                                   | 10/100                                                                                                    | ) MBit/s                                                        |  |  |  |  |  |
| Übertragung                                        |                                                                                                    |                                                                 |  |  |  |  |  |
| Physik                                             | 10BASE-T/1                                                                                                    | I00BASE-TX                                                      |  |  |  |  |  |
| Halbduplex                                         | J                                                                                                    | a                                                               |  |  |  |  |  |
| Vollduplex                                         | J                                                                                                    | a                                                               |  |  |  |  |  |
| Autonegotiation                                    | J                                                                                                    | la                                                              |  |  |  |  |  |
| Auto-MDI/MDIX                                      | Ja                                                                                                    |                                                                 |  |  |  |  |  |
| Controller                                         | net>                                                                                                    | (100                                                            |  |  |  |  |  |
| Elektrische Eigenschaften                          |                                                                                                    |                                                                 |  |  |  |  |  |
| Potenzialtrennung                                  | SPS zu EtherNet/IP (                                                                                            | (IF1 und IF2) getrennt                                          |  |  |  |  |  |
| Einsatzbedingungen                                 |                                                                                                    |                                                                 |  |  |  |  |  |
| Einbaulage                                         |                                                                                                    |                                                                 |  |  |  |  |  |
| waagrecht                                          | J                                                                                                    | la                                                              |  |  |  |  |  |
| senkrecht                                          | J                                                                                                    | la                                                              |  |  |  |  |  |
| Aufstellungshöhe über NN (Meeresspiegel)           |                                                                                                    |                                                                 |  |  |  |  |  |
| 0 bis 2000 m                                       | Keine Eins                                                                                                    | schränkung                                                      |  |  |  |  |  |
| >2000 m                                            | Reduktion der Umgebungster                                                                                      | mperatur um 0,5°C pro 100 m                                     |  |  |  |  |  |
| Schutzart nach EN 60529                            | IP IP                                                                                                    | 20                                                              |  |  |  |  |  |
| Umaebunasbedingungen                               |                                                                                                    |                                                                 |  |  |  |  |  |
| Temperatur                                         |                                                                                                    |                                                                 |  |  |  |  |  |
| Betrieb                                            |                                                                                                    |                                                                 |  |  |  |  |  |
| waagrechte Einbaulage                              | -25 hir                                                                                                    | s 60°C                                                          |  |  |  |  |  |
| senkrechte Einhaulage                              | -25 bit                                                                                                    | s 50° C                                                         |  |  |  |  |  |
| Derating                                           | -23 01                                                                                                    | -                                                               |  |  |  |  |  |
| Anlauftemperatur                                   |                                                                                                    | -<br>la 40°C                                                    |  |  |  |  |  |
|                                                    | لم مربع من مربع من مربع من مربع من مربع من مربع من مربع من مربع من مربع من مربع من مربع من مربع من مربع من مربع |                                                                 |  |  |  |  |  |
|                                                    |                                                                                                    |                                                                 |  |  |  |  |  |
|                                                    | -40 Dis                                                                                                    | \$ 05 C                                                         |  |  |  |  |  |
|                                                    |                                                                                                    | Die 4000/ Juse dare ' www.d                                     |  |  |  |  |  |
| вепер                                              | 5 DIS 95%, NICNT KONDENSIEREND                                                                                  | Bis 100%, kondensierend                                         |  |  |  |  |  |
|                                                    | 5 bis 95%, nicht kondensierend                                                                                  |                                                                 |  |  |  |  |  |
| Iransport                                          | 5 bis 95%, nicht                                                                                                | tkondensierend                                                  |  |  |  |  |  |
| Mechanische Eigenschaften                          |                                                                                                    |                                                                 |  |  |  |  |  |
| Steckplatz                                         | In X20 CPU und im erweiterba-<br>ren Bus Controller X20BC1083                                                   | In X20c CPU und im erweiterba-<br>ren Bus Controller X20cBC1083 |  |  |  |  |  |

Tabelle 2: X20IF10D3-1, X20cIF10D3-1 - Technische Daten

# 4 Bedien- und Anschlusselemente

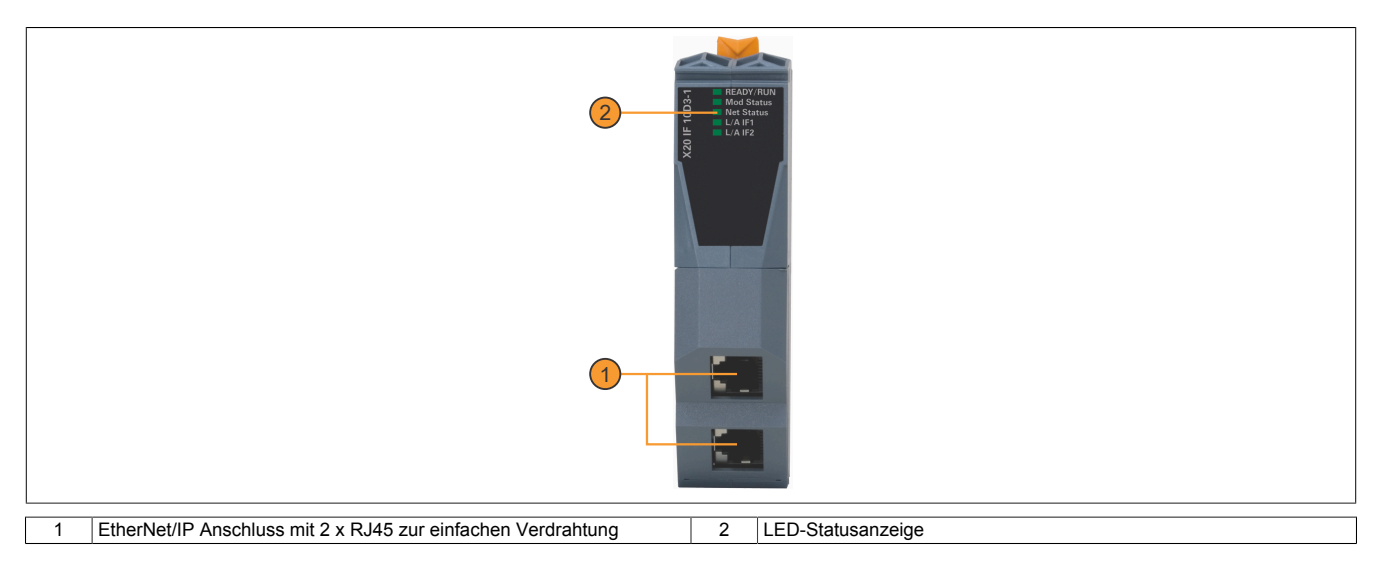

# 4.1 Status-LEDs

| Abbildung                                                                                                    | LED                      | Farbe    | Status    | Beschreibung                                                                                            |  |  |  |
|----------------------------------------------------------------------------------------------------|--------------------------|----------|-----------|----------------------------------------------------------------------------------------------------|--|--|--|
|                                                                                                    | READY/RUN                | Grün/rot | Aus       | Modul nicht versorgt                                                                                    |  |  |  |
|                                                                                                    |                          | Grün     | Ein       | Kommunikation am PCI-Bus läuft                                                                          |  |  |  |
|                                                                                                    |                          | Rot      | Blinkend  | Fehler beim Hochstarten                                                                                 |  |  |  |
|                                                                                                    |                          |          | Ein       | Kommunikation am PCI-Bus ist noch nicht gestartet                                                       |  |  |  |
|                                                                                                    | Mod Status <sup>1)</sup> | Grün     | Blinkend  | Das Schnittstellenmodul wurde noch nicht konfiguriert                                                   |  |  |  |
|                                                                                                    |                          |          | Ein       | Adapter (Slave) ist betriebsbereit                                                                      |  |  |  |
|                                                                                                    |                          | Rot      | Blinkend  | Behebbarer Hardware Fehler                                                                              |  |  |  |
|                                                                                                    |                          |          | Ein       | Nicht behebbarer Hardware Fehler                                                                        |  |  |  |
| and a second second second second second second second second second second second second second second second |                          | Grün/rot | Blinkend  | Initialisierung bzw. Selbsttest                                                                         |  |  |  |
| 🖵 🛛 READY/RUN                                                                                                  |                          |          | Aus       | Modul nicht versorgt                                                                                    |  |  |  |
| 8 Net Status                                                                                                   | Net Status <sup>1)</sup> | Grün     | Blinkend  | Es existiert keine aktive Verbindung                                                                    |  |  |  |
|                                                                                                    |                          |          | Ein       | Es existiert mindestens eine aktive Verbindung                                                          |  |  |  |
|                                                                                                    |                          | Rot      | Blinkend  | Bei zumindest einer Verbindung ist eine Zeitüberschreitung aufgetreten                                  |  |  |  |
| ×                                                                                                    |                          |          | Ein       | Eine IP-Adresse wurde mehrmals verwendet                                                                |  |  |  |
|                                                                                                    |                          | Grün/rot | Blinkend  | Initialisierung bzw. Selbsttest                                                                         |  |  |  |
|                                                                                                    |                          |          | Aus       | Keine IP-Adresse zugewiesen oder Modul nicht versorgt                                                   |  |  |  |
|                                                                                                    | L/A IF1/IF2              | Grün     | Aus       | Kein Link zur Gegenstelle                                                                               |  |  |  |
|                                                                                                    |                          |          | Flackernd | Der Link zur Gegenstelle ist aufgebaut. Die LED flackert, wenn am Bus Ethernet Aktivität vorhanden ist. |  |  |  |
|                                                                                                    |                          |          | Ein       | Der Link zur Gegenstelle ist aufgebaut                                                                  |  |  |  |

1) Diese LED ist eine grün/rote Dual LED.

# 4.2 Ethernet-Schnittstelle

Hinweise für die Verkabelung von X20 Modulen mit Ethernet-Schnittstelle sind im X20 Anwenderhandbuch, Abschnitt "Mechanische und elektrische Konfiguration - Verkabelungsvorschrift für X20 Module mit Ethernet Kabel" zu finden.

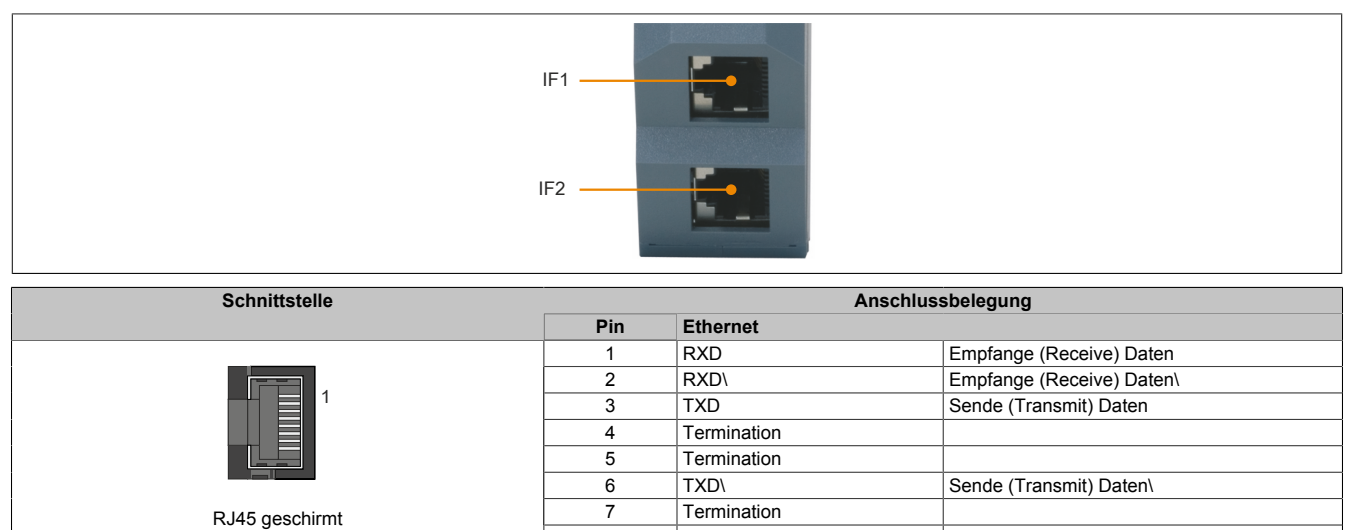

8

Termination

# **5 Verwendung im erweiterbaren POWERLINK Bus Controller X20BC1083**

# 5.1 Zyklische Daten

Wenn dieses Modul im erweiterbaren POWERLINK Bus Controller gesteckt wird, ist die Anzahl der zyklischen Daten durch den POWERLINK Frame beschränkt. Diese beträgt in Ein- und Ausgangsrichtung jeweils 1488 Bytes. Bei Verwendung mehrerer X20IF10xx-1 bzw. anderen X2X Modulen mit einem POWERLINK Bus Controller teilen sich die 1488 Bytes auf alle gesteckten Module auf.

# 5.2 Betrieb von NetX-Modulen

Für einen einwandfreien Betrieb von NetX-Modulen mit dem Bus Controller ist folgendes zu beachten:

- Für den Bus Controller ist eine Mindestrevision ≥E0 erforderlich.
- NetX-Module können nur mit der POWERLINK-Einstellung V2 betrieben werden. V1 ist nicht zulässig.
- Bei einem SDO-Zugriff auf das POWERLINK Objekt 0x1011/1 des Bus Controllers wird die NetX-Firmware und Konfiguration, welche am Bus Controller abgelegt ist, nicht zurückgesetzt. Diese können nur durch einen erneuten Zugriff überschrieben werden. Dies betrifft die Objekte 0x20C0 und 0x20C8, Subindexe 92 bis 95.

# 5.3 Zeitverhalten

Durch die interne Datenübertragung ergibt sich eine zusätzliche Laufzeitverschiebung um einen Zyklus je Richtung.

# Information:

Für weitere Informationen zum Laufzeitverhalten siehe X20BC1083, Abschnitt "Laufzeitverschiebung".

# 6 NetX-Fehlercodes

Bei Auftreten eines Fehlers wird von den NetX-Modulen ein Fehlercode zurückgegeben. Diese Fehlercodes sind Feldbusspezifisch. Eine vollständige Liste aller Fehlercodes im PDF-Format kann in der Automation Help unter "Kommunikation - Feldbusse - Unterstützung mittels FDT/DTM - Diagnosefunktionen - Diagnose am Laufzeitsystem - Master Diagnose" im Unterpunkt "Communication\_Error" nachgeschlagen werden.

# 7 Firmware

Das Modul wird mit installierter Firmware ausgeliefert. Die Firmware ist Bestandteil des Automation Studio Projekts. Das Modul wird automatisch auf diesen Stand gebracht.

Um die in Automation Studio enthaltene Firmware zu aktualisieren, ist ein Hardware-Upgrade durchzuführen (siehe Automation Help "Projekt Management - Arbeitsoberfläche - Upgrades").

# 8 DTM-Mindestversion für coated Module

# Information:

Coated Module benötigen das DTM mit der Mindestversion 1.0370.140220.12186, welches ab den Automation Studio Upgradepacks V4.0.18.x und V3.0.90.29 enthalten ist.

# 9 EtherNet/IP-Schnittstelle

Grundsätzlich sind für die Anbindung des Moduls X20IF10D3-1 an eine firmenfremde Masterumgebung 2 Schritte nötig.

1) Einfügen und Konfiguration des X20 Schnittstellenmoduls im B&R Automation Studio.

2) Einfügen der EtherNet/IP Adapter (Slave) EDS-Beschreibungsdatei in die firmenfremde Masterumgebung, z. B. Rockwell RSLogix 5000. Anschließend muss das Schnittstellenmodul konfiguriert werden.

# Information:

Um eine fehlerfreie EtherNet/IP-Kommunikation zwischen Master und Slave zu gewährleisten, müssen die Einstellungen für das Schnittstellenmodul im Automation Studio und die Einstellungen der EDS-Beschreibungsdatei in der Masterumgebung übereinstimmen.

### 9.1 Einstellungen im Automation Studio

Das Schnittstellenmodul kann im Steckplatz einer CPU oder im Steckplatz eines erweiterbaren POWERLINK Bus Controllers betrieben werden.

Dazu wird ein neues Automation Studio Projekt erstellt und die passenden Einstellungen am Modul vorgenommen.

### 9.1.1 Automation Studio Projekt erstellen

• Durch Auswahl von "New Project ..." wird ein neues Automation Studio Projekt generiert.

| File | Edit           | View   | Open | Project | Debug      | Sou |  |
|------|----------------|--------|------|---------|------------|-----|--|
|      | New P          | roject |      |         | Ctrl+Shift | +N  |  |
| F 🔄  | 🕥 Open Project |        |      | Ctrl+C  |            |     |  |

• Ein Projektname wird vergeben und der Projektpfad eingerichtet.

| Automa<br>In this scree | n please enter the base parameters for the new project.                                                                         |
|-------------------------|----------------------------------------------------------------------------------------------------|
|                         | Name of the project:<br>MyProject<br>Path of the project:                                                                       |
|                         | C:\projects\MyProject\                                                                                                    |
|                         | Note: A subfolder with the same name as the project will be created automatically.           Next >         Cancel         Help |

• Die Art der Hardware-Konfiguration wird ausgewählt und der Name der Konfiguration vergeben.

| <i>k</i> | Name of the configuration:<br>Config1                |  |
|----------|------------------------------------------------------|--|
|          | Hardware Configuration                               |  |
|          | Define a new hardware configuration manually         |  |
|          | Identify hardware configuration online               |  |
|          | Reference an existing hardware configuration (*.hw). |  |

• Falls "Define a new hardware configuration manually" ausgewählt wurde, wird im nächsten Schritt die Hardware ausgewählt.

Dazu können im Hardware-Katalog beliebige Filter gesetzt werden, um die Suche zu vereinfachen. Zuletzt wird die benötigte Hardware markiert und mit "Finish" das Automation Studio Projekt erstellt.

| Catalog Favorites Recent                                                                                                |      |
|----------------------------------------------------------------------------------------------------|------|
| : 💱 🕶   🔛 🌏 🐅   🙀 Search                                                                                                | 2    |
| Product Group                                                                                                    |      |
| Controller                                                                                                    |      |
| Controller                                                                                                    |      |
| Svstem X20                                                                                                    | •    |
| Name Description                                                                                                    | ^    |
| X20CP1486         X20 CPU Celeron 650, POWERLINK, 1x IF           X20CP1583         X20 CPU ATOM, 0.3GHz, POWERLINK, 1x |      |
|                                                                                                    | >    |
| Activate Simulation Automation Runtime type: AR Embedded                                                                | ~    |
|                                                                                                    |      |
| < Back Finish Cancel                                                                                                    | Help |

### 9.1.2 Schnittstellenmodul einfügen und konfigurieren

• In diesem Beispiel wird die Schnittstellenkarte im Steckplatz einer CPU gesteckt. Mit Rechtsklick auf den Steckplatz und Auswahl von "Add Hardware Module..." wird der Hardware-Katalog geöffnet.

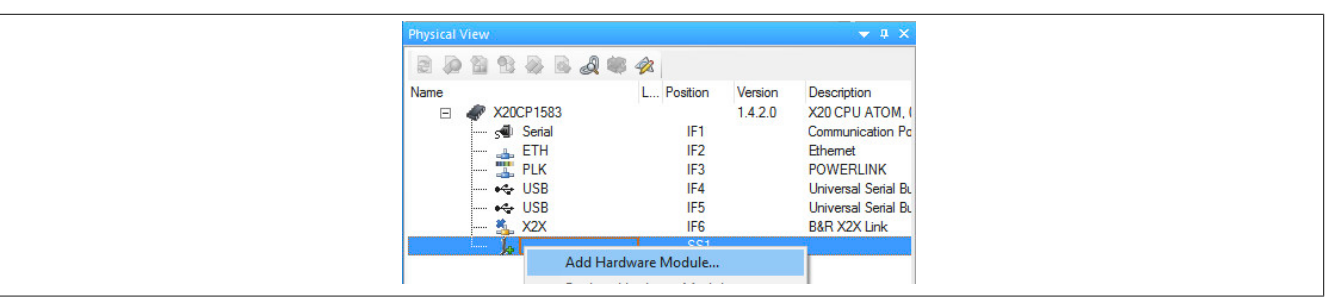

• Mittels Drag & Drop bzw. Doppelklick auf die Schnittstellenkarte wird das Modul in das Projekt eingefügt.

| Physical View                                                                                              | <b>→</b> ‡ ×                                                       | 🖗 Hardware.hwl [System Designer] 🗙 |
|----------------------------------------------------------------------------------------------------|--------------------------------------------------------------------|------------------------------------|
| Name<br>→ X20CP1583<br>→ Serial<br>→ ETH<br>→ ETH<br>→ USB<br>→ ↔ USB<br>→ ↔ USB<br>→ ☆ X20IF10<br>→ ↓ CON | L Position<br>IF1<br>IF2<br>IF3<br>IF4<br>IF5<br>IF6<br>SS1<br>IF1 |                                    |

• Weitere Einstellungen des Moduls können in der Gerätekonfiguration vorgenommen werden. Hierfür wird mit Rechtsklick auf die IF-Schnittstelle und Auswahl von "Device Configuration" die Konfigurationsumgebung geöffnet.

| Physica | al View                  |            |         | ↓ # ×         |
|---------|--------------------------|------------|---------|---------------|
|         | d 11 12 d 18 d 18 d 18 d |            |         |               |
| Name    |                          | L Position | Version | Description   |
| E       | X20CP1583                |            | 1.4.2.0 | X20 CPU ATI   |
|         | 🚽 Serial                 | IF1        |         | Communicatio  |
|         | 🛻 ETH                    | IF2        |         | Ethemet       |
|         | 🏬 PLK                    | IF3        |         | POWERLINH     |
|         | + USB                    | IF4        |         | Universal Ser |
|         | •🚓 USB                   | IF5        |         | Universal Ser |
|         | 🐔 X2X                    | IF6        |         | B&R X2X Linl  |
|         | 🗄 🚺 X20IF10              | SS1        | 1.1.0.0 | X20 Interface |
|         | Device Configu           | ration     | -       |               |
|         | A deliate and From       |            |         |               |

• In der Gerätekonfiguration werden generelle Einstellungen vorgenommen.

| IO Device: NETX 1<br>Vendor: Hilscher                                                                                                    | 00 RE/EIS<br>r GmbH | De<br>Ver                                 |
|----------------------------------------------------------------------------------------------------|---------------------|-------------------------------------------|
| Navigation Area                                                                                                    |                     | Gen                                       |
| Firmware Download<br>🔄 Configuration                                                                                                    | Description:        | (20IF10D3_1                               |
| <ul> <li>➡ General<br/>Electronic Keying<br/>Connection<br/>Assembly<br/>Signal Configuration<br/>Device Settings</li> <li>➡ Description<br/>Device Info</li> </ul> | IP Settings         | 192 . 168 . 10 . 1<br>255 . 255 . 255 . 0 |
|                                                                                                    | Gateway:            | 0.0.0.0                                   |

### 9.1.2.1 General

Hier werden die IP-Einstellungen und die Operationmodi der Ports eingestellt. Am Adapter (Slave) kann nur eine der IP-Einstellungen aktiviert werden.

Enthält den symbolischen Namen des Moduls.

| Parameter   | Bedeutung              |
|-------------|------------------------|
| Description | Modulname des Adapters |

#### - IP Settings

Hier wird die IP-Adressierung und die Operationsmodi der Ethernet-Schnittstelle eingestellt.

| Parameter       | Bedeutung                                                                                           |
|-----------------|----------------------------------------------------------------------------------------------------|
| DHCP            | IP-Adresse über DHCP-Protokoll ermittelt.                                                           |
| BootP           | IP-Adresse über BootP-Protokoll ermittelt.                                                          |
| Fixed Addresses | IP-Adresse ist fest eingestellt. Die IP-Adresse wird durch die nachfolgenden 3 Parameter definiert. |
| IP Address      | IP-Adresse des EtherNet/IP Adapters                                                                 |
| Network Mask    | Netzwerkmaske des EtherNet/IP Adapters                                                              |
| Gateway Address | Gateway-Adresse des EtherNet/IP Adapters                                                            |

#### - Port 1

| Parameter      | Bedeutung                                   |
|----------------|---------------------------------------------|
| Operation mode | Betriebsart des EtherNet/IP Adapter (Slave) |
| MDI mode       | Kabelart konfigurieren                      |
|                | Auto MDI-X: Kabelart automatisch erkennen   |
|                | MDI-X: Gekreuztes Kabel verwenden.          |
|                | MDI: Nicht gekreuztes Kabel verwenden.      |

#### - Port 2

Identisch mit Port 1

### 9.1.2.2 Electronic Keying

Hier kann eingestellt werden, welche Parameter am Gerät und der Beschreibungsdatei am Master exakt übereinstimmen müssen.

Nur wenn die durch die Keying-Methode festgelegten Parametereinstellungen für das Schnittstellenmodul im Automation Studio und in der EDS-Beschreibungsdatei übereinstimmen, kann eine Verbindung zwischen EtherNet/IP Scanner und Adapter aufgebaut werden.

| Methode       | Bedeutung                                                                                                    |
|---------------|----------------------------------------------------------------------------------------------------|
| Exact match   | Bei der Validierung eines am Netzwerk angeschlossenen EtherNet/IP-Adapters müssen alle Attribute der elektronischen |
|               | Identität den Attributen für ein erwartetes Gerät entsprechen.                                                      |
| Custom keying | Bei der Validierung eines am Netzwerk angeschlossenen EtherNet/IP-Adapters müssen alle Attribute dem konfigurierten |
|               | Keying entsprechen.                                                                                                 |
| No keying     | Es wird keine Validierung der Geräteidentität vorgenommen.                                                          |

Bei Auswahl von "Custom keying" können folgende Parameter überprüft werden.

| Parameter            | Bedeutung                                                                      |
|----------------------|--------------------------------------------------------------------------------|
| Relaxed Match        | Geräte können ihre elektronische Identität in eingeschränkter Form überprüfen. |
| Match minor Revision | Übereinstimmung mit der Neben-Revision wird überprüft                          |
| Match major Revision | Übereinstimmung mit der Haupt-Revision wird überprüft                          |
| Match product Code   | Übereinstimmung mit dem Produkt-Code wird überprüft                            |
| Match product Type   | Übereinstimmung mit dem Produkt-Typ wird überprüft                             |
| Match vendor         | Übereinstimmung mit dem Hersteller-ID wird überprüft                           |

### 9.1.2.3 Connection

#### — Connection Name

Hier kann der Name der Verbindung vergeben werden.

| Parameter       | Bedeutung           |
|-----------------|---------------------|
| Connection name | Name der Verbindung |

#### Originator to Target

Hier kann das Transferformat vom Scanner zum Adapter vergeben werden.

| Parameter          | Bedeutung                               |
|--------------------|-----------------------------------------|
| RT transfer format | Transferformat                          |
|                    | Connection is pure data and is modeless |
|                    | 32-bit Run/Idle header                  |

#### Target to Originator

Hier kann das Transferformat vom Adapter zum Scanner vergeben werden.

| Parameter          | Bedeutung                               |
|--------------------|-----------------------------------------|
| RT transfer format | Transferformat                          |
|                    | Connection is pure data and is modeless |
|                    | 32-bit Run/Idle header                  |

# Information:

Die Defaulteinstellungen für "RT transfer format" können je nach verwendeter Automation Studio Version / DTM Version unterschiedlich sein.

Das auf der B&R Homepage verfügbare Beschreibungsdatei-Paket enthält 2 unterschiedliche EDS-Beschreibungsdateien:

- RT\_Transfer\_format\_OT\_32bit\_TO\_32bit
- RT\_Transfer\_format\_OT\_32bit\_TO\_modeless

Je nach verwendeter EDS-Datei sind die Einstellungen anzupassen. Falls die Einstellungen für das Schnittstellenmodul im Automation Studio und die Einstellungen der EDS-Beschreibungsdatei nicht übereinstimmen, kommt es zu Inkonsistenzen im I/O-Abbild.

#### 9.1.2.4 Assembly

Hier findet sich eine Liste der Eingangs- und Ausgangsverbindungen. Die Länge der Daten, sowie die Instanz-ID kann angepasst werden. Wenn die Instanz-ID oder die Länge der Daten geändert wird, muss diese Einstellung auch in der Masterumgebung angepasst werden. Ansonsten kann keine Verbindung vom Scanner zum Adapter aufgebaut werden.

| Parameter       | Bedeutung                                                      | Werte       |
|-----------------|----------------------------------------------------------------|-------------|
| In/Out          | Ein-/ Ausgang-Verbindungen des EtherNet/IP-Adapters            |             |
| Connection name | Name der Ein- bzw. Ausgang-Verbindung des EtherNet/IP-Adapters |             |
| Instance ID     | Instanz-ID der Verbindung (editierbar)                         | 1 bis 65535 |
| Data length     | Datenlänge in Bytes (editierbar)                               | 0 bis 504   |
| Min. length     | Minimale Datenlänge in Bytes                                   | 0           |
| Max. length     | Maximale Datenlänge in Bytes                                   |             |

### 9.1.2.5 Signal Configuration

Hier kann die Datenstruktur der einzelnen Module definiert und der Name und Datentyp der Ein- und Ausgangsdaten angepasst werden. Weiters können Datentypen zusammengefasst werden.

| Parameter  | Bedeutung                 |
|------------|---------------------------|
| Slot       | Position des Steckplatzes |
| Name       | Name des Steckplatzes     |
| Modul Type | Datentyp des Steckplatzes |

Nach Auswahl eines Steckplatzes wird darunter in einer weiteren Tabelle die Art des Assemblies (Ein- bzw. Ausgang), der Datentyp und der Offset angezeigt.

Nach einem Rechtsklick auf das zu konfigurierende Signal können im Kontextmenü folgende Optionen ausgewählt werden:

#### Edit Signal

Damit kann das aktuell ausgewählte Signal editiert werden.

| 5 5            |                                                                                                    |  |
|----------------|----------------------------------------------------------------------------------------------------|--|
| Parameter      | Bedeutung                                                                                                    |  |
| Name           | Der neue Name für das Signal                                                                                                    |  |
| New Type       | Der neue Datentyp für das Signal                                                                                                    |  |
| Count          | <ul> <li>Anzahl der einzeln aufgeführten Datentyp-Elemente für das Signal. Es erfolgt nur eine Umstrukturierung der Daten des Orginaltyps, aber keine Mengenanpassung.</li> <li>Die maximale Anzahl entspricht der Menge, die der neue Datentyp für die Darstellung des Orginaltyps benötigt.</li> <li>Falls weniger Elemente ausgewählt werden, wird das letzte Datentyp-Element als Array aller restlichen Elemente angeführt.</li> </ul> |  |
| Apply as Array | Wenn ausgewählt, wird der neue Datentyp als Array angezeigt. Ansonsten werden die unter Count ein-<br>gestellten Datentyp-Elemente angezeigt.                                                                                                    |  |

| Name:           | Output_Assembly_Byte_10 |
|-----------------|-------------------------|
| First in Group: | Output_Assembly_Byte_10 |
| Last in Group:  | Output_Assembly_Byte_13 |
| New Type:       | byte                    |
| Count:          | 4                       |
| 📝 Apply as A    | пау                     |
|                 | OK Cancel               |

| Slot                                | Name                             |              |        |   |
|-------------------------------------|----------------------------------|--------------|--------|---|
| Slot 1                              | Connection1                      |              |        |   |
| Nam                                 | le                               | Туре         | Offset |   |
| Statu                               | us_Conveyor_1                    | bit          | 0.0    |   |
| Outp                                | out_Assembly_Byte_0_Byte_0_Bit_1 | bit          | 0.1    |   |
| Outp                                | out_Assembly_Byte_0_Byte_0_Bit_2 | bit          | 0.2    |   |
| Outp                                | out_Assembly_Byte_0_Byte_0_Bit_3 | bit          | 0.3    | - |
| Outp                                | out_Assembly_Byte_0_Byte_0_Bit_4 | bit          | 0.4    |   |
| Outp                                | out_Assembly_Byte_0_Byte_0_Bit_5 | bit          | 0.5    |   |
| Output_Assembly_Byte_0_Byte_0_Bit_6 |                                  | bit          | 0.6    |   |
| Output_Assembly_Byte_0_Byte_0_Bit_7 |                                  | bit          | 0.7    |   |
| Temp_1                              |                                  | byte         | 1      |   |
| Posi                                | tion_5                           | word         | 2      | Ī |
| Cour                                | nter_10                          | dword        | 4      |   |
| Outp                                | out_Assembly_Byte_8              | byte         | 8      |   |
| Outp                                | out_Assembly_Byte_9              | byte         | 9      |   |
| Outp                                | out_Assembly_Byte_10             | 4 byte array | 10     |   |
| Outp                                | out_Assembly_Byte_13             | byte         | 14     |   |
| Outp                                | out_Assembly_Byte_15             | byte         | 15     |   |

#### • Reset

Damit kann die durchgeführte Signaländerung oder ein zuvor mit "Merge Signal" durchgeführter Zusammenschluss wieder rückgängig gemacht werden.

#### Merge Signal

Damit können alle Signale zwischen "First in Group" und "Last in Group" zu einer neuen Gruppe zusammengefügt werden. Für die neue Gruppe können dieselben Einstellungen wie unter "Edit Signal" getroffen werden.

Die getroffenen Einstellungen spiegeln sich im Prozessabbild (I/O-Zuordnung) wider.

| Signalkonfigur                      | ation |        |
|-------------------------------------|-------|--------|
| Name                                | Туре  | Offset |
| Status_Conveyor_1                   | bit   | 0.0    |
| Output_Assembly_Byte_0_Byte_0_Bit_1 | bit   | 0.1    |
| Output_Assembly_Byte_0_Byte_0_Bit_2 | bit   | 0.2    |
| Output_Assembly_Byte_0_Byte_0_Bit_3 | bit   | 0.3    |
| Output_Assembly_Byte_0_Byte_0_Bit_4 | bit   | 0.4    |
| Output_Assembly_Byte_0_Byte_0_Bit_5 | bit   | 0.5    |
| Output_Assembly_Byte_0_Byte_0_Bit_6 | bit   | 0.6    |
| Output_Assembly_Byte_0_Byte_0_Bit_7 | bit   | 0.7    |
| Temp_1                              | byte  | 1      |
| Position_5                          | word  | 2      |
| Counter_10                          | dword | 4      |
| Output Accombly Rute 8              | hute  | Q      |

| Prozessabbile                                      | t       |         |       |
|----------------------------------------------------|---------|---------|-------|
| + Connection1_Status_Conveyor_1                    | TRUE    | FALSE   | BOOL  |
| * Connection 1_Output_Assembly_Byte_0_Byte_0_Bit_1 | TRUE    | FALSE   | BOOL  |
| * Connection1_Output_Assembly_Byte_0_Byte_0_Bit_2  | TRUE    | FALSE   | BOOL  |
| * Connection 1_Output_Assembly_Byte_0_Byte_0_Bit_3 | TRUE    | FALSE   | BOOL  |
| * Connection 1_Output_Assembly_Byte_0_Byte_0_Bit_4 | TRUE    | FALSE   | BOOL  |
| * Connection 1_Output_Assembly_Byte_0_Byte_0_Bit_5 | TRUE    | FALSE   | BOOL  |
| + Connection 1_Output_Assembly_Byte_0_Byte_0_Bit_6 | TRUE    | FALSE   | BOOL  |
| * Connection 1_Output_Assembly_Byte_0_Byte_0_Bit_7 | TRUE    | FALSE   | BOOL  |
| * Connection 1_Temp_1                              | 16#11   | 16#00   | USINT |
| * Connection 1_Position_5                          | 16#3322 | 16#0000 | UINT  |
| + Connection 1_Counter_10                          | 16#7766 | 16#0000 | UDINT |
| + Connection 1_Output_Assembly_Byte_8              | 0       | 0       | USINT |

### 9.1.2.6 Device Setting

#### - Start of bus communication

Hier kann ausgewählt werden, auf welche Weise der Datenaustausch des Moduls gestartet wird.

| Parameter                 | Bedeutung                                                                          |
|---------------------------|------------------------------------------------------------------------------------|
| Automatically by device   | Der Datenaustausch wird automatisch nach der Initialisierung des Moduls gestartet. |
| Controlled by application | Der Datenaustausch wird durch die Automation Runtime gestartet.                    |

#### - Application monitoring

Hier kann die modulinterne Watchdog time eingestellt werden. Wenn der Watchdog aktiviert wurde (Watchdog Zeit ungleich 0), muss der Hardware Watchdog spätestens nach der eingestellten Zeit zurückgesetzt werden.

| Parameter     | Bedeutung                                       | Werte           |
|---------------|-------------------------------------------------|-----------------|
| Watchdog time | Software Wachdog deaktiviert                    | 0 ms            |
|               | Erlaubter Wertebereich;<br>Defaultwert: 1000 ms | 20 bis 65535 ms |

# Information:

#### Das Zurücksetzen der Watchdog time wird automatisch durch das Automation Runtime durchgeführt.

#### - Process Image Storage Format

Dieser Parameter wird nicht unterstützt.

#### 9.1.2.7 Description

Hier können allgemeine Deviceinformationen und die gesamte GSDML-Datei nachgelesen werden.

### 9.2 EDS-Beschreibungsdatei

Die Beschreibung des Moduls wird dem Master in Form einer EDS-Datei zur Verfügung gestellt. Diese Datei enthält die Beschreibung des kompletten Funktionsumfanges des Slaves. Die EDS-Datei kann von der B&R Webseite <u>www.br-automation.com</u> im Download-Abschnitt des Schnittstellenmoduls heruntergeladen und in die jeweilige Masterumgebung importiert werden.

# 10 Rockwell RSLogix5000

Für dieses Beispiel verwendete Soft- und Hardware:

- X20IF10D3-1 B&R EtherNet/IP Adapter Schnittstellenmodul
- EDS-Datei von der B&R Homepage
- Rockwell CompactLogix\_1769\_L35E CPU als EtherNet/IP Scanner
- Rockwell RSLogix5000 V20

### 10.1 Neues Projekt anlegen

• Nach dem Öffnen der Entwicklungsumgebung RSLogix5000 kann bei Bedarf ein neues Projekt angelegt werden.

Dazu wird  $File \rightarrow New$  ausgewählt und CPU-Typ, CPU-Revision, Name und Pfad des neuen Projektes angegeben.

| No Controller 🕺 🖉     | IE         IC         IE         IE |
|-----------------------|----------------------------------------------------------------------------------------------------|
| No Forces             |                                                                                                    |
| No Edits              |                                                                                                    |
| Redundancy 👧          | Favorites & Safety & Alarms & Bit & Timer/Counter & I                                                                                                    |
| New Controlle         | r 🖂                                                                                                    |
| Vendor:               | Allen-Bradley                                                                                                    |
| <u>Type:</u>          | 1769-L35E CompactLogix5335E Controller                                                                                                    |
| Re <u>v</u> ision:    | 20 - Cancel                                                                                                    |
|                       | Redundancy Enabled                                                                                                    |
| Na <u>m</u> e:        | Adapter_X20IF10D3                                                                                                    |
| Description:          | A                                                                                                    |
|                       |                                                                                                    |
| <u>C</u> hassis Type: | <pre>knone&gt;</pre>                                                                                                    |
| Sl <u>o</u> t:        | 0 Safety Partner Slot: <none></none>                                                                                                    |
| Cr <u>e</u> ate In:   | C:\RSLogix 5000\Projects Browse                                                                                                    |
| Security Autho        | rity: No Protection                                                                                                    |
|                       | Use only the selected Security Authority for Authentication and                                                                                                    |
|                       | Authonzation                                                                                                    |
|                       |                                                                                                    |
|                       |                                                                                                    |

### 10.2 EDS-Beschreibungsdatei importieren

• Anschließend muss die EDS-Beschreibungsdatei des Schnittstellenmoduls in die Entwicklungsumgebung importiert werden. Die Beschreibungsdatei für das Schnittstellenmodul X20IF10D3-1steht auf der B&R Homepage www.br-automation.com zum Download zur Verfügung.

- Über Tools → EDS Hardware Installation Tool kann der EDS Import Wizard gestartet werden.
- 1. Registrierung der EDS-Datei auswählen

### 2. Name der EDS-Datei angeben

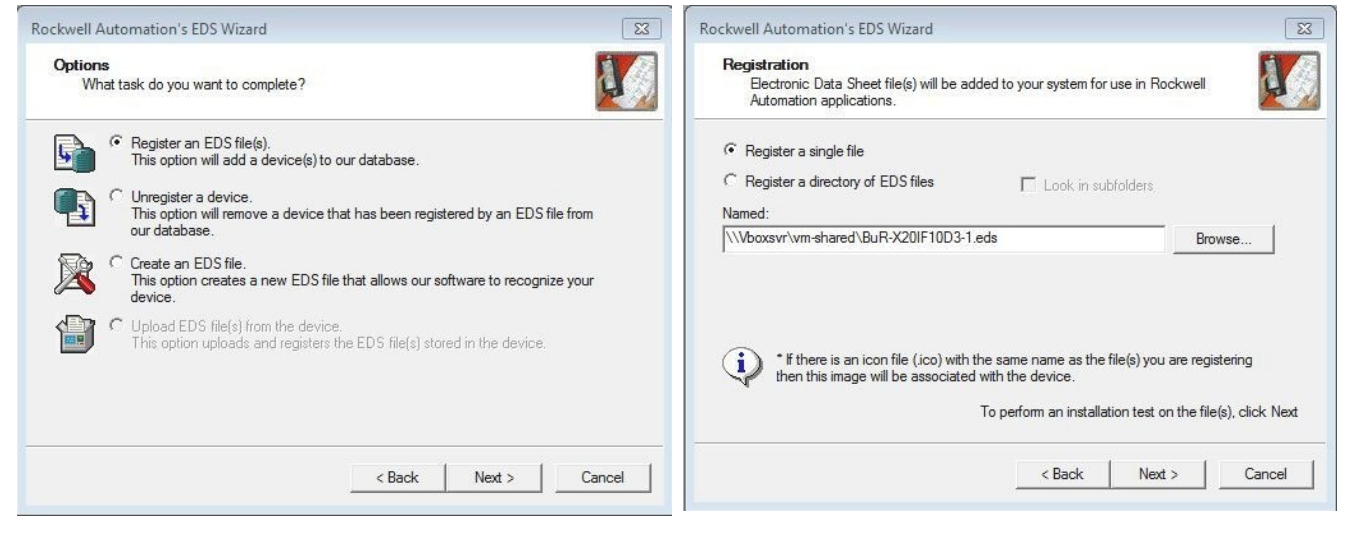

# 3. Installationstest durchführen

#### Rockwell Automation's EDS Wizard 23 Rockwell Automation's EDS Wizard 23 EDS File Installation Test Results Change Graphic Image This test evaluates each EDS file for errors in the EDS file. This test does not guarantee EDS file validity. You can change the graphic image that is associated with a device Product Types E- Installation Test Results \vboxsvr\vm-shared\bur-x20if10d3-1.eds Change icon... - 6 Communications Adapter X20 X20IF10D3-1 View file ... < Back Next > Cancel < Back Next > Cancel

### 5 Zusammenfassung

| 5. Zusammenfassung                                                            | 6. Abschluss des Imports                        |
|-------------------------------------------------------------------------------|-------------------------------------------------|
| Rockwell Automation's EDS Wizard                                              | Rockwell Automation's EDS Wizard                |
| Final Task Summary         This is a review of the task you want to complete. | You have successfully completed the EDS Wizard. |
| You would like to register the following device.<br>X20IF10D3-1               |                                                 |
| < Back Next > Cancel                                                          | Finish                                          |

# 4. Grafisches Symbol auswählen

# 10.3 EtherNet/IP Adapter einfügen und konfigurieren

• Mit Hilfe eines Rechtsklicks auf die Ethernet Sektion der CPU und Auswahl von "New Module" kann ein neues Modul eingefügt werden.

| Controller Organizer                                                                                                    | Select Module Type                                                               |                                                                                                    |
|----------------------------------------------------------------------------------------------------|----------------------------------------------------------------------------------|----------------------------------------------------------------------------------------------------|
| Power-Up Handler     Tasks     MainTask     MainProgram     Unscheduled Programs / Phases     Motion Groups     Ungrouped Axes     Add-On Instructions     Data Types     Micro Defined                                      | Enter Search Text for Module Type                                                | Hjde Filters  Module Type Vendor Filters adley ker + Rainer Industrie-Elektronik GmbH Corporation s+Hauser |
| Add-On-Defined<br>Add-On-Defined<br>Module-Defined<br>Trends<br>I/O Configuration<br>Backplane, CompactLogix System<br>☐ 1769-L35E Adapter_X20IF10D3<br>↑ 1769-L35E Ethernet Port LocalENB<br>☐ Ethernet<br>CompactBus Local | Catalog Number Description   Catalog Number Description   201F10D3-1  201F10D3-1 | Vendor Category<br>Bernecker + Rai. Communications Ada                                                     |

• Nach Klick auf **Create** können in einem weiteren Dialog unter *General* verschiedene Grundeinstellungen durchgeführt werden.

- Definieren des Namens und der IP-Adresse.

| New Modul     General* Co                            | e<br>nnection   Module Info   Internet Protocol                                             | Port Configuration | Network                                                                         |     |
|------------------------------------------------------|---------------------------------------------------------------------------------------------|--------------------|---------------------------------------------------------------------------------|-----|
| Type:<br>Vendor:<br>Parent:<br>Name:<br>Description: | X20IF10D3-1 X20IF10D3-1<br>Bernecker + Rainer Industrie-Elektronik<br>LocalENB<br>X20IF10D3 | GmbH               | Ethernet Address Private Network: 192.168.1. IP Address: I92.168.0.1 Host Name: | 100 |

- Auswählen der Verbindung und des "Electronic Keyings". Der Name der Verbindung (z. B. Exclusive Owner) und das "Electronic Keying" müssen mit der Schnittstellen-Einstellungen im Automation Studio identisch sein. Ansonsten wird keine Verbindung zwischen EtherNet/IP Scanner und Adapter aufgebaut.

| Desciption.                                                                                               | Module Definition*  Revision:  Disable Keying  Connections:                                                                                                    |
|----------------------------------------------------------------------------------------------------|----------------------------------------------------------------------------------------------------|
| Module Definition<br>Revision: 1.35<br>Electronic Keying: Compatible Module<br>Connections: <none></none> | Name         Remote Data         Size           Exclusive Owner         Input:         Input_CP         101         32           Output:         Output_CP         100         32         SINT |
| Change<br>Status: Creating                                                                                | OK Cancel Help                                                                                                    |

# 10.4 EtherNet/IP Scanner IP-Adresse zuweisen

• Über einen Rechtsklick auf den lokalen Ethernet Port der CPU wird das Eigenschaftsfenster geöffnet. Hier wird die IP-Adresse des EtherNet/IP Scanners zugewiesen. Diese IP-Adresse muss mit der lokalen IP-Adresse der CPU identisch sein.

| RSLogix 5000 - Adapter_X20IF10D3 [1769-L35E 20.11]*                                                                                                    |                                                                                                    |
|----------------------------------------------------------------------------------------------------|----------------------------------------------------------------------------------------------------|
| File Edit View Search Logic Communications Tools Windo                                                                                                    | low Help                                                                                                    |
|                                                                                                    | 🝷 🚜 🍓 🔃 📝 👻 🔍 🔍 Select a Language 🝷 📎                                                                                                    |
| Offline     Image: Constraint of the second second se | <none></none>                                                                                                    |
| Controller Organizer 👻 🕂 🗙                                                                                                    | Module Properties Report: Controller:1 (1769-L35E Ethernet Port 20.11)                                                                                                    |
| Controller Adapter_X20IF10D3<br>Controller Tags<br>Controller Fault Handler<br>Power-Up Handler<br>Tasks<br>MainTask<br>MainProgram<br>Unscheduled Programs / Phases<br>Motion Groups<br>Add-On Instructions<br>Data Types<br>Strings<br>Add-On-Defined<br>Predefined                                                                                                    | General*       Connection       RSNetWorx       Module Info       Port Configuration       Port Diagnostics         Type:       1769-L35E Ethernet Port 10/100 Mbps Ethernet Port on CompactLogix5335E         Vendor:       Allen-Bradley         Parent:       Controller         Name:       LocalENB         Description: |
| Module-Defined<br>Trends<br>日本語 Logix System<br>日本語 1769-L35E Adapter_X20IF10D3<br>日本語 Ethernet Port LocalENB<br>日本語 Ethernet<br>1769-L35E Ethernet Port LocalENB<br>日本記 X20IF10D3-1 X20IF10D3<br>1769-L35E Ethernet Port LocalENB<br>日本記 X20IF10D3-1 X20IF10D3<br>1769-L35E Ethernet Port LocalENB                                                                                                    | Status: Offline OK Cancel Apply Help                                                                                                    |

### 10.5 Verbindung zur CPU herstellen und Konfiguration downloaden

# Information:

Um die CPU mit RSLogix verbinden zu können, muss die CPU bereits über eine gültige IP-Adresse verfügen. Das Setzten der IP-Adresse der CPU ist je nach verwendeter CPU unterschiedlich und muss in der jeweiligen CPU-Dokumentation nachgeschlagen werden.

• Um RSLogix mit der CPU zu verbinden, muss der Pfad zur CPU in RSLogix definiert sein.

Sollte der Pfad zur CPU noch nicht angelegt sein, muss er mit Hilfe von RSLinx angelegt werden. Für Details siehe "Pfad mit RSLinx anlegen" auf Seite 17.

| RSLogix 5000 - Adapter_X20IF10D3 [1769-L35E 20.11]           | (H) û                       | ategge2317 |
|--------------------------------------------------------------|-----------------------------|------------|
| File Edit View Search Logic Communications Tools Window Help | 🕼 📝 😰 🔍 🔍 Select a Language | - 😡        |
| Offline U RUN                                                | ▼ ₽                         |            |
| No Edits BAT                                                 | )(U)(L)                     |            |

• Bei einem gültigen Pfad werden nach Klick auf die Schaltfläche **Who Active** die Adressen aller vorhandenen EtherNet/IP Scanner(CPU) und Adapter sichtbar.

Den gewünschten EtherNet/IP Scanner so weit aufklappen, bis der dazugehörige Prozessor ersichtlich ist, diesen markieren, auf **Set Project Path** klicken und das Projekt herunterladen.

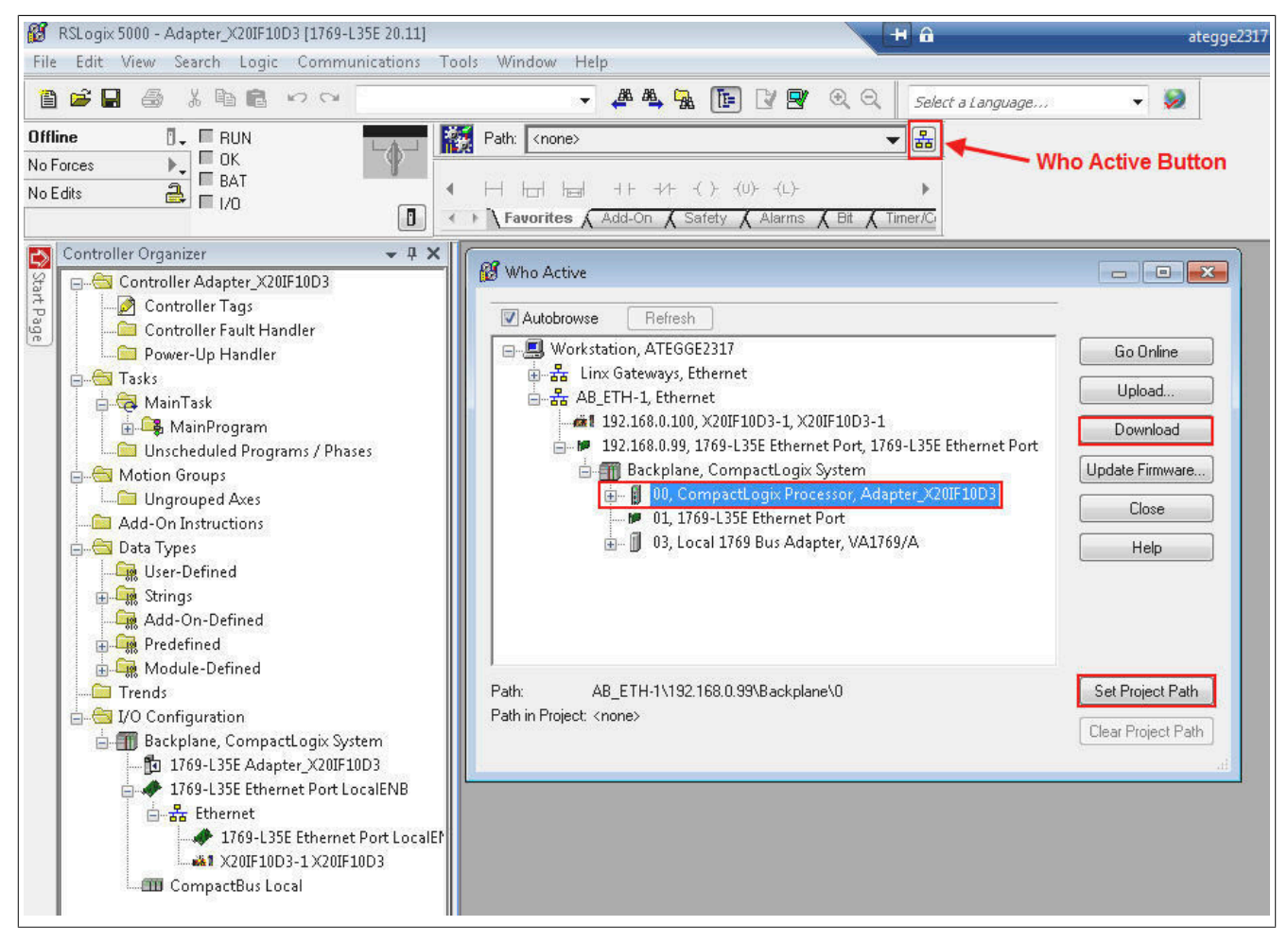

#### 10.5.1 Pfad mit RSLinx anlegen

Die Applikation RSLinx wird bei der Installation von RSLogix 5000 mit installiert.

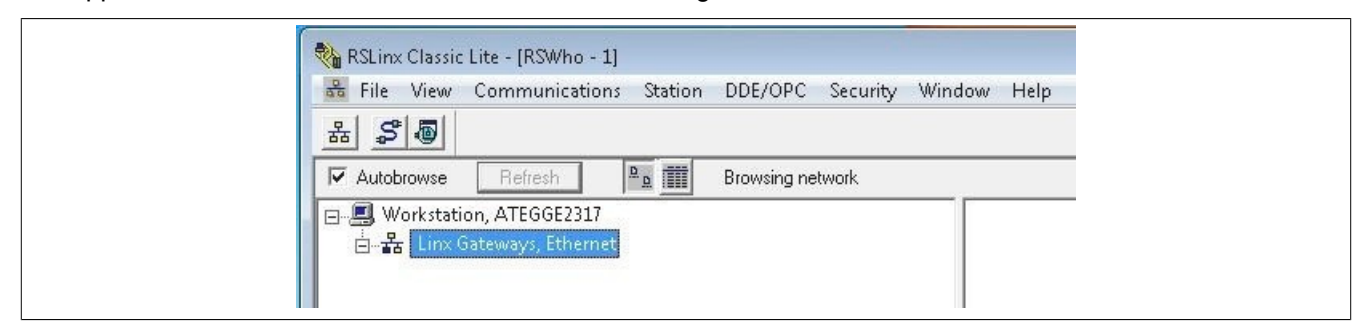

Starten der grafischen Benutzeroberfläche

# Information:

In verschiedenen Betriebssystemen wie z. B. Windows Vista, Windows 7 und Server 2008, kann es vorkommen, dass die grafische Benutzeroberfläche von RSLinx nicht gestartet wird.

Wenn RSLinx Classic as Server läuft, ist es nicht möglich die grafischen Benutzeroberfläche zu starten. Diese steht nur zur Verfügung wenn sich RSLinx Classic im Anwendungsmodus befindet.

Um zwischen der Ausführung als Dienst und Anwendungsmodus umzuschalten, ist das RSLinx Classic Lauch Control Panel zu verwenden. Dieses befindet sich unter:

 $\textit{Start} \rightarrow \textit{Programs} \rightarrow \textit{Rockwell Software} \rightarrow \textit{RSLinx} \rightarrow \textit{RsLinx Classic Lauch Control Panel}$ 

| gtait | Slob |
|-------|------|

Um Always Run As Sevice deaktivieren zu können, muss zuerst auf die Schaltfläche Stop geklickt werden. Möglicherweise muss zuvor noch andere Rockwell-Software geschlossen werden, bevor der Dienst beendet wird.

Schließend kann **Always Run As Sevice** deaktiviert und RSLinx mit Klick auf **Start** als Applikation gestartet werden.

• Für das Erstellen des Pfades Configure Drivers öffnen, und als Treibertyp "Ethernet devices" auswählen.

| RSLinx Classic                                         | Lite - [RSWho - 1]                                                                         |                  | it. 147 |
|--------------------------------------------------------|--------------------------------------------------------------------------------------------|------------------|---------|
| 율 Pile View                                            | Communications Station                                                                     | DDEFORC Secur    |         |
| Autobrowse                                             | Refresh                                                                                    | Browsing network |         |
| □                                                      | n, ATEGGE2317<br>ateways, Ethernet<br>vers                                                 |                  |         |
| Ethernet                                               | devices                                                                                    |                  | -       |
| 1784-U2<br>BS-232 (<br>Ethernet<br>EtherNet<br>1784-PC | DHP for DH+ devices<br>IF1 devices<br>devices<br>7IP Driver<br>TX[D]/PCMK for DH+/DH-485 d | levices          |         |

## X20(c)IF10D3-1

• Rechtsklick auf den neu eingefügten Driver Type (AB\_ETH1, Ethernet) durchführen und **Configure Driver** auswählen. Im Konfigurationsdialog die IP-Adressen des EtherNet/IP Scanners (CPU) und Adapters eingeben.

### Treiber auswählen

| 💑 File View Communi               | ications Station DDE/OPC S                                                        |
|-----------------------------------|-----------------------------------------------------------------------------------|
| 윪 <b>\$ @</b>                     |                                                                                   |
| Autobrowse Refresh                | Browsing - nod                                                                    |
|                                   |                                                                                   |
| 白 <b>括</b>   <u>A8_ETH-1, Eth</u> | Remove<br>Properties                                                              |
| ⊡क AB_ETH-1, Eth                  | Remove<br>Properties<br>Driver Diagnostics                                        |
| ⊡के <mark>AB_ETH-1, Eth</mark> e  | Remove<br>Properties<br>Driver Diagnostics<br>Configure Driver                    |
| ⊡ के <u>AB_ETH-1, Eth</u>         | Remove<br>Properties<br>Driver Diagnostics<br>Configure Driver<br>Create Shortcut |

| figure driv | ver: AB_ETH-1 | - ? - ]        |
|-------------|---------------|----------------|
| ation Mapp  | ing           |                |
| Station     | Host Name     | Add New        |
| 0           | 192.168.0.99  |                |
| 1           | 192.168.0.100 | <u>D</u> elete |
| 63          | Driver        |                |
|             |               |                |
|             |               | . 1            |

• Wenn Autobrowse aktiviert ist, sollten beiden Geräte kurz darauf gefunden und in RSLinx angezeigt werden.

| File View Communications Station DDE/OPC Security Window | Help                       |
|----------------------------------------------------------|----------------------------|
| a 5 0                                                    |                            |
| Autobrowse Refresh 🖭 Browsing - node 192.168.0.100 found |                            |
| □                                                        |                            |
| 🗇 📲 AB_ETH-1, Ethernet                                   | 192.168.0.99 192.168.0.100 |
| 192.168.0.100, X20IF10D3-1, X20IF10D3-1                  | 1769-L35E X20IF10D3-1      |
|                                                          |                            |

• RSLinx wieder schließen und mit RSLogix 5000 weiterarbeiten.

# 10.6 Ein-/Ausgänge des EthernNet/IP Adapters lesen und setzten

• Unter "Controller Tags" können nun die konfigurierten Ausgänge des Ethernet/IP Adapters gesetzt und die Eingänge gelesen werden.

| RSLogix 5000 - Adapter_X20IF10D3 [1769-L35E 20.13]* - [Co     File Edit View Search Logic Communications | ontroller Tags - Adapter_X20IF10D3(contr<br>Tools Window Help                                                                                                    | oller)]                               | Hâ               |         | ategge2317     |             | -        |
|----------------------------------------------------------------------------------------------------|----------------------------------------------------------------------------------------------------|---------------------------------------|------------------|---------|----------------|-------------|----------|
|                                                                                                    | - 🚑 🖧 🕞                                                                                                    |                                       | Select a Languag | e       | - 🧶            |             |          |
| Rem Run     Run Mode       No Forces     Controller DK       Battery DK       I/O DK                     | Path:         AB_ETH-1\192.168.0.99\Backplar           ⊢         ⊢         +         +         +          >         \U)           ▶         ↓         Favorites         ✓         Safety         ✓         Alarms         ✓         ↓ | ne\0 -<br>{L)-<br>Bit X Timer/Counter |                  |         |                |             |          |
| Controller Organizer - 4 ×                                                                               | Scope: Adapter_X20IF11 - Show: /                                                                                                    | All Tags                              |                  |         |                |             |          |
| Controller Adapter_X20IF10D3                                                                             | Name === A                                                                                                    | Value 🔶                               | Force Mask *     | Style   | Data Type      | Description | Constant |
| Controller Tags                                                                                          | - X20IF10D3:1                                                                                                    | {}                                    | {}               |         | _0377:X20IF10D |             |          |
| Bower-Up Handler                                                                                         | -X20IF10D3:1.ConnectionFaulted                                                                                                    | 0                                     |                  | Decimal | BOOL           |             |          |
| Tasks                                                                                                    | -X20IF10D3:I.RunMode                                                                                                    | 1                                     |                  | Decimal | BOOL           |             |          |
| h 🛱 MainTask                                                                                             | - X20IF10D3:I.Data                                                                                                    | {                                     | {}               | Decimal | SINT[32]       |             |          |
| A MainProgram                                                                                            | + X20IF10D3:I.Data[0]                                                                                                    | 99                                    |                  | Decimal | SINT           |             |          |
| Unscheduled Programs / Phases                                                                            | + X20IF10D3:I.Data[1]                                                                                                    | 66                                    |                  | Decimal | SINT           |             |          |
| - C Motion Groups                                                                                        | + X20IF10D3:I.Data[2]                                                                                                    | 33                                    |                  | Decimal | SINT           |             |          |
| Avac                                                                                                    | + X20IF10D3+Data[3]                                                                                                    | L                                     |                  | Decim=! | SINT           |             |          |
| Auu-on Instruction                                                                                       | +                                                                                                    |                                       |                  |         | ( Sund         |             |          |
|                                                                                                    | + X20/F10D3-LData[31]                                                                                                    | 0                                     |                  | Decimal | SINT           |             |          |
| · · · · ·                                                                                                |                                                                                                    | 11                                    | 1                | booma   | 0377·X20/E10D  |             |          |
|                                                                                                    | - X20IE10D3:0 Data                                                                                                    |                                       | 1)               | Decimal | SINT[32]       |             |          |
|                                                                                                    | +-X20E10D3:0 Data[0]                                                                                                    | 11                                    |                  | Decimal | SINT           |             |          |
|                                                                                                    | + X20/F10D3:0 Data[1]                                                                                                    | 22                                    |                  | Decimal | SINT           |             |          |
|                                                                                                    | + X20F10D3:0 Data[2]                                                                                                    | 44                                    |                  | Decimal | SINT           |             | 1        |
|                                                                                                    | + X20[F10D3:0 Data[3]                                                                                                    |                                       |                  | Decimal | SINT           |             |          |
|                                                                                                    | + X20[F10D3:0 Data[4]                                                                                                    | 0                                     |                  | Decimal | SINT           |             |          |
|                                                                                                    |                                                                                                    |                                       |                  | Dooimal | CINIT          | -           |          |
|                                                                                                    | Monitor Tags / Edit Tags /                                                                                                    |                                       |                  |         |                | •           |          |

Dazu muss der Online Modus aktiviert sein. Um Ausgänge zu "forcen", muss zusätzlich noch **Enable All I/O Forces** aktiviert sein.

#### Online Modus aktivieren

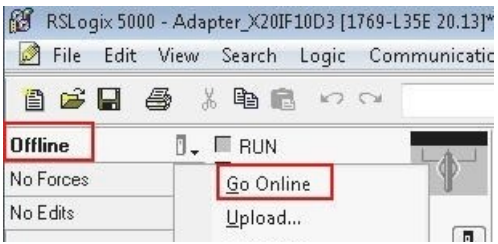

#### "Force" aktivieren

| 1                    | 6           | K 🖬 🖻 🗠 🤇                                   | см. [ | •                      |      |
|----------------------|-------------|---------------------------------------------|-------|------------------------|------|
| Offline<br>No Forces | 0.<br>•.    | ☐ I/O Forces:<br>Disabled<br>None Installed | L_(   | Path: AB_ETH           | -1\1 |
| No Edits             |             | I/O Forcing                                 |       | Enable All I/O Forces  |      |
|                      |             | SFC Forcing                                 | ÷     | Disable All I/O Forces | S    |
| Controller           | Org<br>ntre | Co <u>n</u> troller Prope                   | rties | Remove All I/O Forces  | er_  |